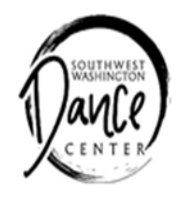

# **DANCE CAMP**

The Southwest Washington Dance Center is offering two fun-filled weeks of dance movement, choreography and crafts. You may sign up for one week or both. This year's themes for the camps will be **"Fun in the Sun" and "The Nutcracker"**. Camps will be taught by various Dance Instructors from SWDC. All of our staff have many years of personal dance training, performance experience and teaching experience. Dance camp students will learn dance basics and thematic choreography to perform at the end of the week. Classes such as Creative Movement, Jazz, Modern Dance, Ballet, and Rhythmic Gymnastics will be taught. Dancers can wear leotards & tights or comfortable play clothes.

| Camp Themes                                     | DATES/TIMES                                                      | Ages                                             |
|-------------------------------------------------|------------------------------------------------------------------|--------------------------------------------------|
| Fun in the Sun                                  | JULY 10-14                                                       |                                                  |
| \$60.00                                         | 9:30am-11:00am                                                   | 3-4 year olds                                    |
| \$75.00                                         | 9:30am-12:00pm                                                   | 5-6 year olds                                    |
| \$90.00                                         | 1:00pm-4:00pm                                                    | 7-12 year olds                                   |
|                                                 |                                                                  |                                                  |
|                                                 |                                                                  |                                                  |
| The Nutcracker                                  | AUGUST 7-11                                                      |                                                  |
| The Nutcracker<br>\$60.00                       | AUGUST 7-11<br>9:30am-11:00am                                    | 3-4 year olds                                    |
| The Nutcracker<br>\$60.00<br>\$75.00            | AUGUST 7-11<br>9:30am-11:00am<br>9:30am-12:00pm                  | <u>3-4 year olds</u><br>5-6 year olds            |
| The Nutcracker<br>\$60.00<br>\$75.00<br>\$90.00 | AUGUST 7-11<br>9:30am-11:00am<br>9:30am-12:00pm<br>1:00pm-4:00pm | 3-4 year olds<br>5-6 year olds<br>7-12 year olds |

## **REGISTRATION AVAILABLE ONLINE AT:**

https://secure.rec1.com/WA/chehalis-wa/catalog

### **CAMP LOCATION:**

Southwest Washington Dance Center

437 N Market Blvd, Chehalis

For more information call Marcia Greenfield at 360-748-4789

Or email the Dance Center at Info@swwdance.org

# Set up your account today and get ready to register for upcoming events!

## Please visit our website at: https://www.ci.chehalis.wa.us/parksandrecreation or the link below: https://secure.rec1.com/WA/chehalis-wa/catalog

### HOW TO SET UP AN ACCOUNT:

1. Select Login/Create Account in the upper left corner, then select light blue button at bottom to create account.

2. On mobile devices, select Account in the upper right corner and click Sign Up.

3. Fill out the required information.

4. To **receive text alerts** (i.e. class cancellations, facility closings), indicate your mobile carrier next to your cell number.

5. To receive important notifications, **opt-in to receive all communication types** (courtesy notifications, critical announcements, upcoming events)

6. Additional household members (spouse, children, etc.) may be added at any time in your Account Settings.

Keep your entire household on one account!

7. When you have chosen an Activity, make sure to select the correct account member before adding it to your cart.

8. Browse our catalog and make a reservation/registration online!

New Events and Activities will be added throughout the year!